# 如何註冊 - TRAILME How to sign up - TRAILME

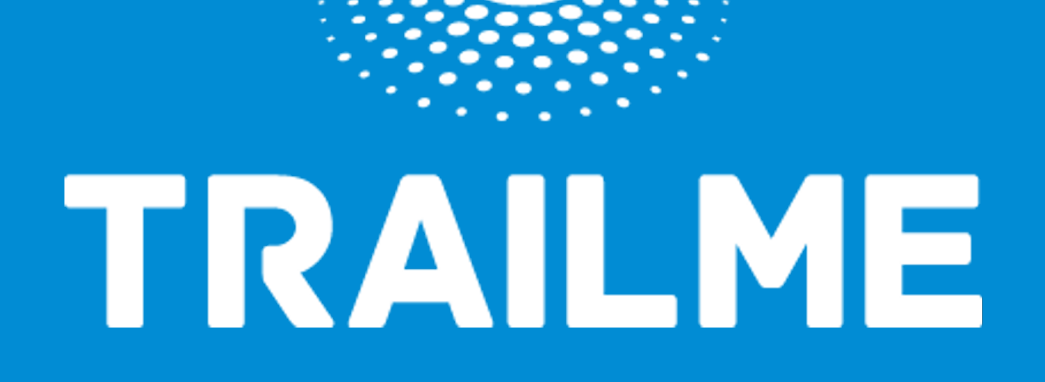

### <u>註冊TRAILME帳戶的三大步驟</u> 3 Steps for sign up an TRAILME account

#### 1. 點擊註冊 Click Sign Up

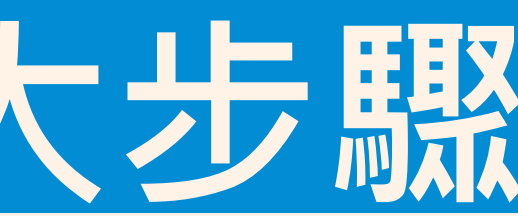

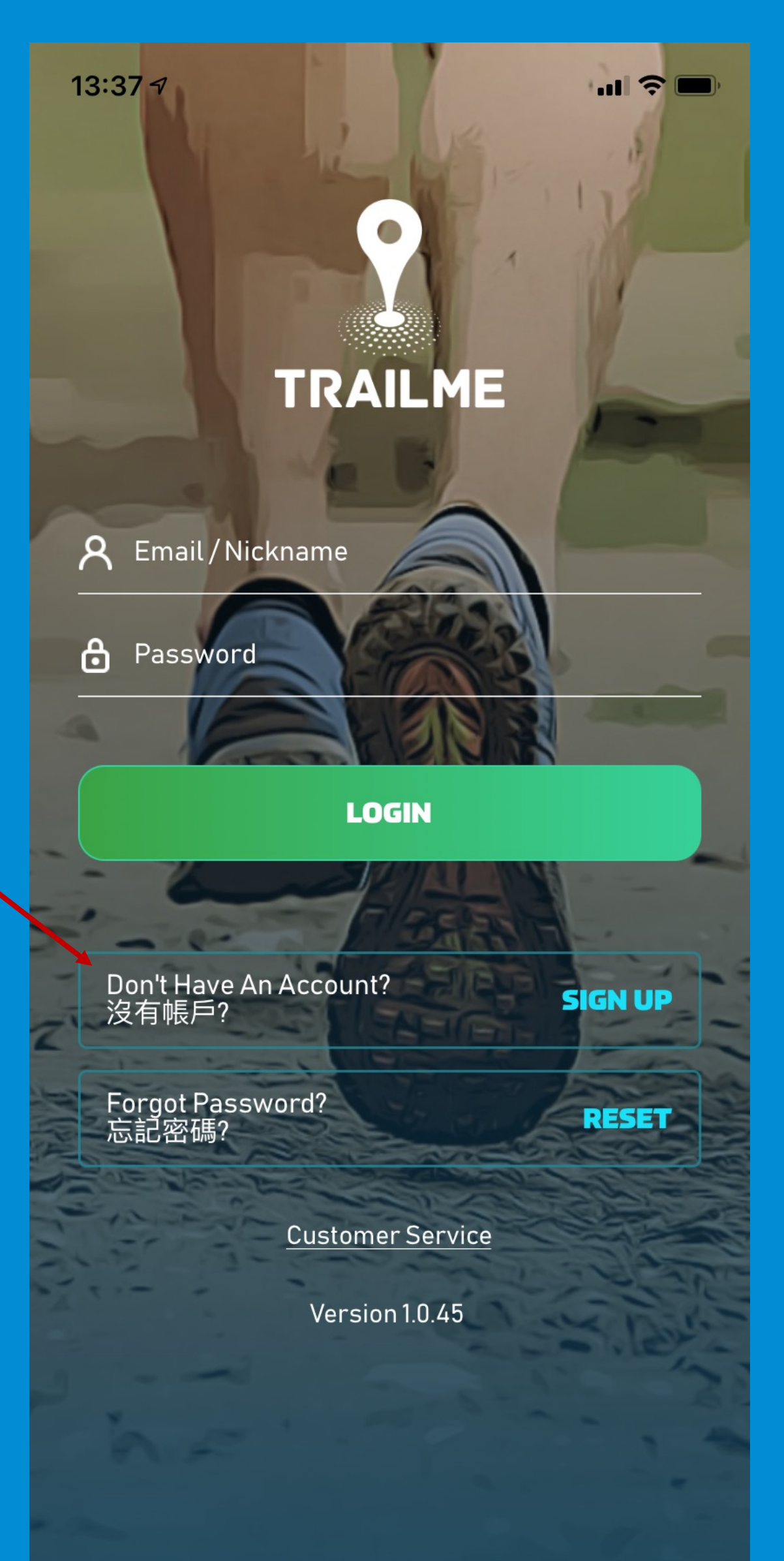

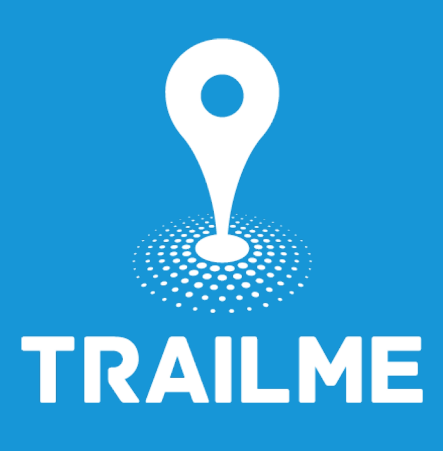

### 註冊TRAILME帳戶的三大步驟 3 Steps for sign up an TRAILME account

#### 2. 填寫個人資料 Fill in personal information

- 小心填寫暱稱與密碼 Be careful of creating your Nickname and Password
- 暱稱不可有含有空白鍵 •
  - No space is allowed in Nickname
- 暱稱必須為獨一無二 ٠
  - Nickname should be unique
- 請輸入你想要展示在完成證書上的名稱 •

Please enter the name you want to be shown on your certificate

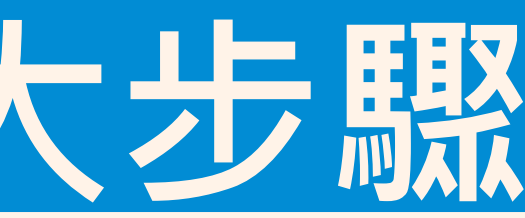

| 13:37 A II 🛜 💻                                                                                                    |
|----------------------------------------------------------------------------------------------------|
|                                                                                                    |
| Welcome to TRAILME!<br>Please fill in the information below.                                                               |
| A Nickname                                                                                                    |
| <ul> <li>Nickname at least requires 5 characters and<br/>should only contain A-Z / a-z / 0-9.</li> </ul>                   |
| A First Name                                                                                                    |
| A Last Name                                                                                                    |
| 🖂 Email Address                                                                                                    |
| 🖂 Confirm Email Address                                                                                                    |
| 🔒 Password                                                                                                    |
| 🔒 Confirm Password                                                                                                    |
| <ul> <li>Password must be more than 8 characters,<br/>contain at least 1 uppercase, 1 lowercase, 1<br/>numeric.</li> </ul> |
| <ul> <li>By clicking sign up, you are agreeing to the<br/>TRAILME Terms of Service and Privacy Policy.</li> </ul>          |
| SIGN UP                                                                                                    |
| Already Have An Account? LOGIN                                                                                             |

TRAILME

### 註冊TRAILME帳戶的三大步驟 3 Steps for sign up an TRAILME account

#### 3. 激活帳戶 Activate the account

- 請於48小時內檢查電郵並點擊 "ACTIVATE" 以激活帳戶 • Please check your email and activate your account with 48 hours
- 如未能收到驗證電郵,請電郵至我們的客服:<u>service@uhey.com.hk</u> • If you cannot receive our verification email, please inform us via <u>service@uhey.com.hk</u>

The button or link is valid for the next 48 hours.

ACTIVATE

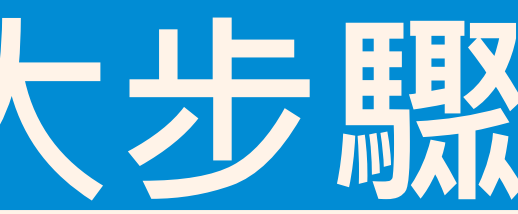

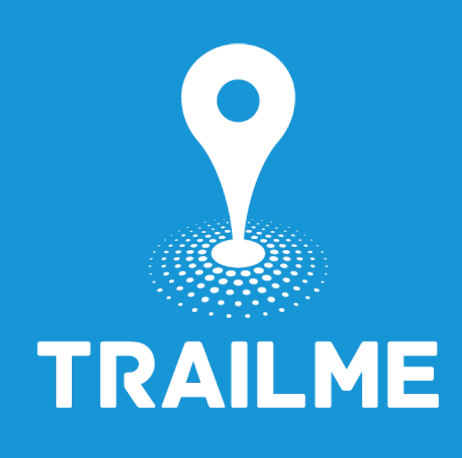

## TRAILME

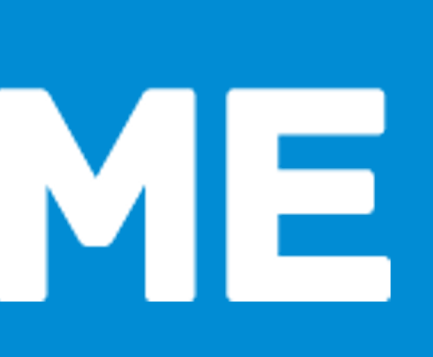